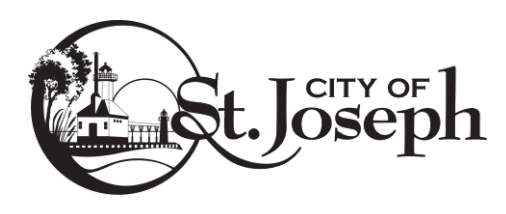

## How to pay your application fees online, by Credit Card, for these <u>Permit</u> & <u>Certificate</u> types:

Building, Mechanical - Electrical - Plumbing, Fences & Sheds, Signs, Demo, Dumpster, Rental, and Zoning Applications.

NOTE: This process is <u>only applicable when done in coordination with City staff</u>. You must first submit the application to City staff for review and processing. Once accepted, City staff will place the <u>draft</u> permit/certificate on HOLD for your Credit Card payment.

- 1. Go to the City's website: <u>www.sjcity.com</u>
- 2. Use the "Pay My Bill" tab on the main page in the right-hand corner: Online Payments
- Use the "Building Permit Fee Online Payment" tab:

*This tab re-directs you to the 'Building Department Online Payment Service' screen under the web site* <u>*bsaonline.com*</u> (see image below)

Building Permit Fees - Online Payment

4. Using the "Record Number" option, enter the number provided by the Building Inspection Department (i.e. type in the <u>Permit</u> or <u>Certificate</u> number and hit 'Search').

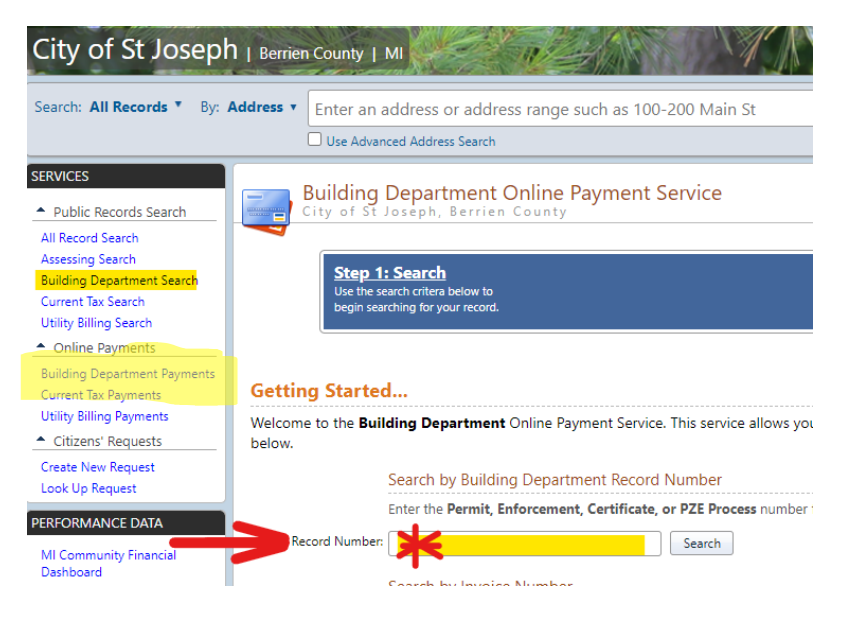

- 5. Follow the prompts and choose "Make Payment" to pay the fee owed.
- 6. Once payment has been received, the Inspection Department will process the permit/certificate, and will notify the Applicant accordingly when the permit is issued.